Public

# Ariba® Network Quick Start Guide for Cepsa Suppliers

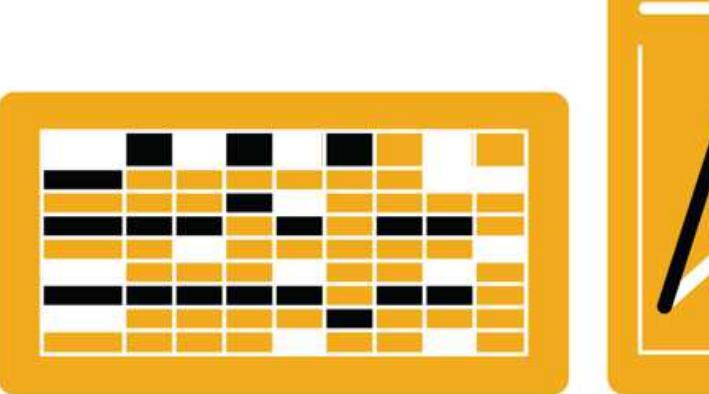

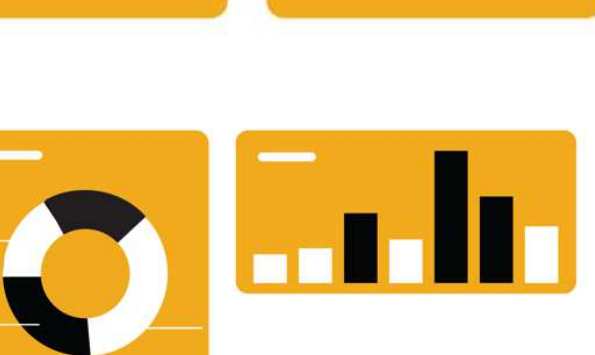

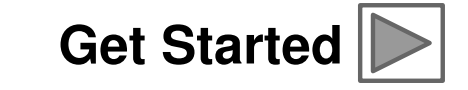

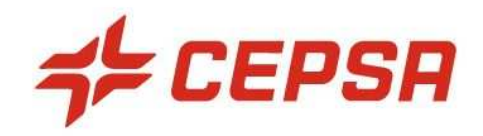

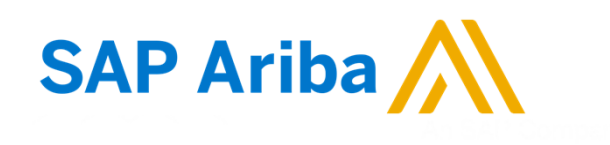

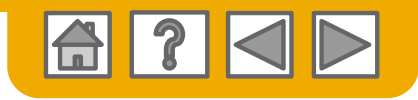

# **Using This Guide**

The purpose of this guide is to help suppliers understand a basic overview to getting started on Ariba Network.

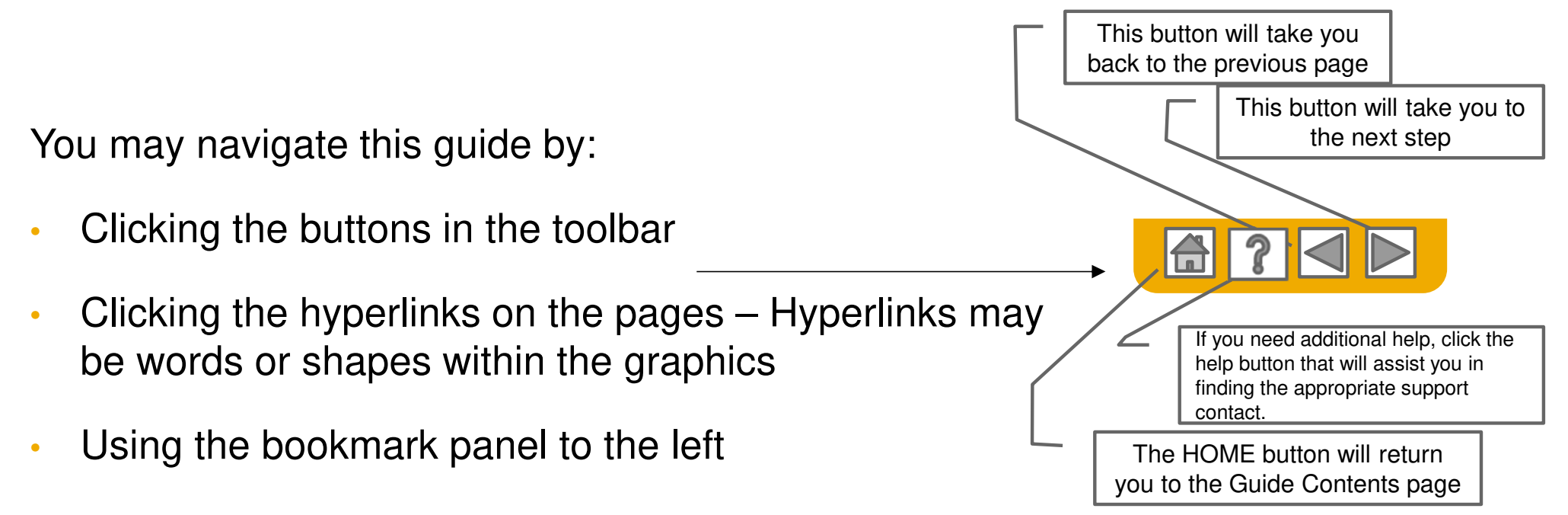

Tabs in the lower left corner link out to our Community Support pages. Look for these to answer your most common questions.

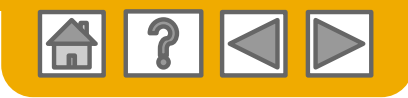

# SAP Ariba is the leading business network

Your customer has selected Ariba as their electronic transaction provider. As a preferred supplier, you have been invited by your customer to join the Ariba Network and start transacting electronically with them.

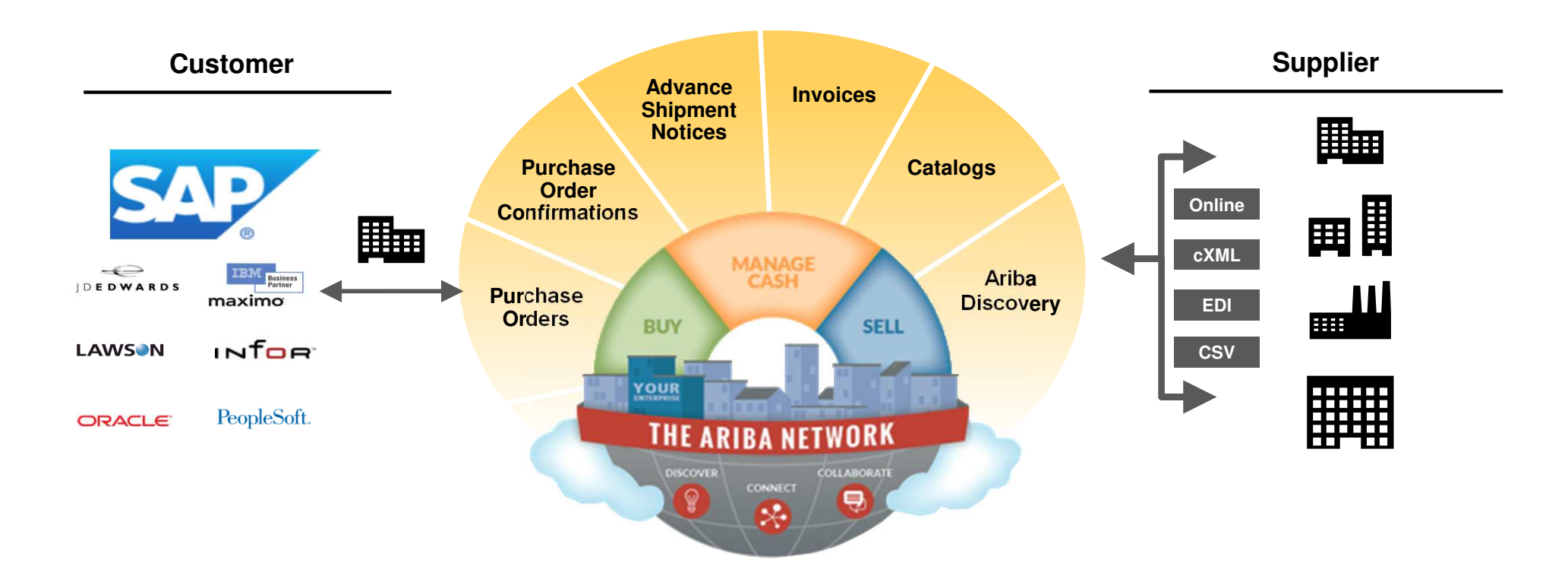

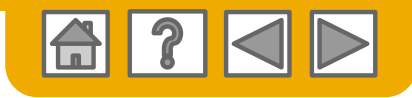

# SAP Ariba can help you...

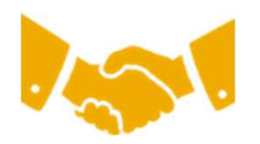

### Collaborate immediately with all trading partners

- Immediate access to online invoice creation tool
- Automation and catalog posting for your buyers in <8 weeks</li>

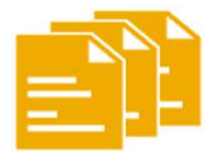

### Turn paper into efficient electronic transactions

- 75% faster deal closure
- 75% order processing productivity gains via cXML
- 80% increase in order accuracy through PunchOut

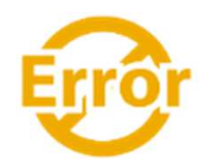

### Catch errors and correct them – before they even happen

64% reduction in manual intervention

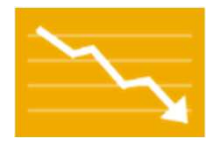

### Track invoice and payment status online in real time and accelerate receivables

- 62% decrease in late payments
- 68% improvement in reconciling payments

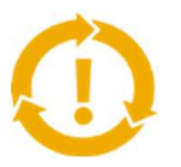

### See opportunities you're missing and have the ability to trade globally

- 15% increase in customer retention
- 30% growth in existing accounts
- 35% growth in new business

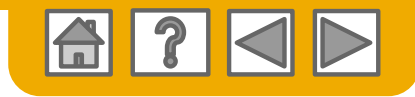

## **HOME: Get Started**

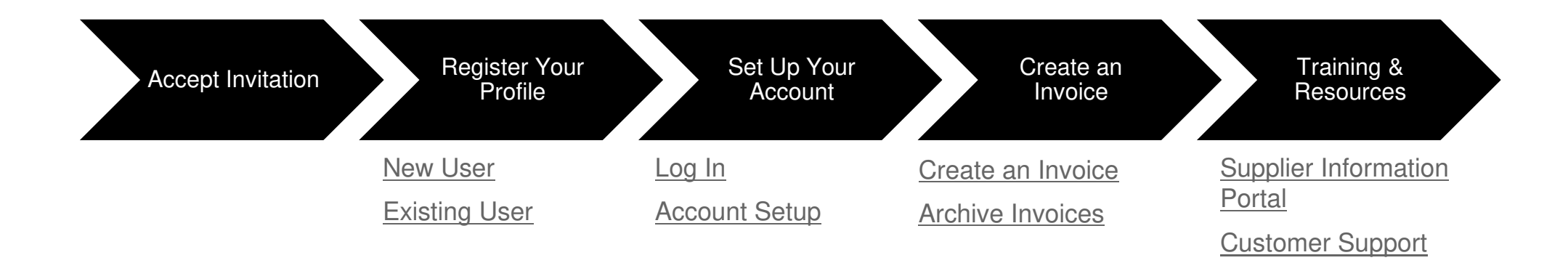

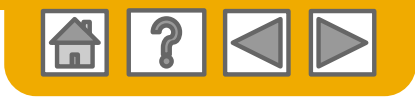

# **Accept Your Invitation**

The invitation is also referred to as the Trading Relationship Request, or TRR. This e-mail contains information about transacting electronically with your customer.

Click the link in the emailed letter to proceed to the landing page.

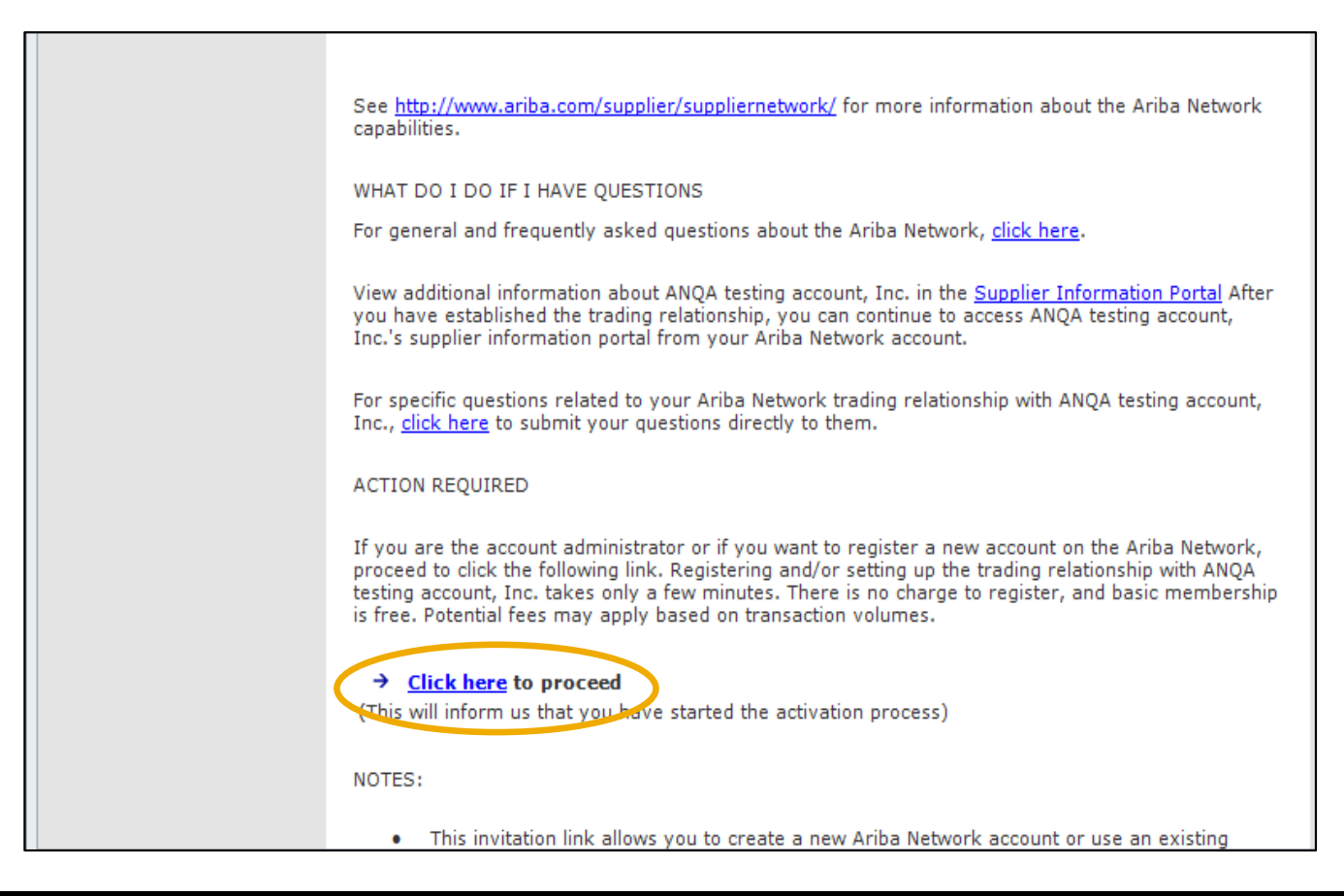

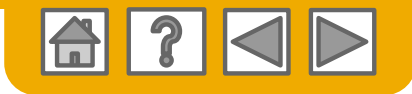

## Select one...

## **First Time User**

## **Existing User**

| SMO Buyer has invited you to join Ariba Network.                                                                                                    |                                                                                                    |                                                                                                    |  |
|----------------------------------------------------------------------------------------------------|----------------------------------------------------------------------------------------------------|----------------------------------------------------------------------------------------------------|--|
| New User                                                                                                    | Existing User                                                                                                    |                                                                                                    |  |
| Are you new to the Ariba Network? If you do not have an account and would<br>like to participate, click <b>Register Now</b> . By signing up with the Ariba Network,<br>you will establish a trading relationship with your requesting customer. Your<br>new account will also be visible to other buying organizations on the Ariba. | If you already have an Ariba Commerce Cloud or Ariba Discovery account,<br>enter your existing username and password and click <b>Confirm</b> to log in to the<br>Ariba Network. |                                                                                                    |  |
| Network.                                                                                                    | Username:                                                                                                    | 1                                                                                                    |  |
| Register Now                                                                                                    | Password:                                                                                                    |                                                                                                    |  |
| I have further questions for my requesting customer                                                                                                    |                                                                                                    | Forgot Password?                                                                                                    |  |
|                                                                                                    |                                                                                                    | Confirm                                                                                                    |  |
|                                                                                                    | When you confirm your<br>notification to your requ<br>an Ariba Network accou                                                                                                    | existing username and password, Ariba will send a<br>lesting customer, informing them that you already ha<br>unt and that you have accepted their trading relation |  |

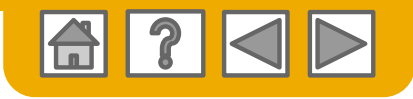

# **Register as a New User**

### 1. Select Register Now

2. Enter all fields marked required with an asterisk (\*) including:

- Company Name
- Address
- City
- State
- Zip

**3**. Fill in additional optional fields to help complete your profile.

- Product and Service Categories
- Ship-To or Service Locations
- Tax ID
- DUNS Number

4. Accept the **Terms of Use** by checking the box.

5. Click **Continue** to proceed to your home screen.

| nter Your Ariba Commerce C      | loud Information                     | 5 Continue Canc                                                                                                    |
|---------------------------------|--------------------------------------|----------------------------------------------------------------------------------------------------|
| Enter basic company informa     | tion                                 |                                                                                                    |
|                                 |                                      | * Indicates a required fie                                                                                                    |
| Company Name: *                 |                                      |                                                                                                    |
| Country *                       | United States [USA]                  | If your company has more than one office, enter the main office address. You can enter more addresses su<br>as your shipping address, billing address or other addresses later in your company profile. |
| Address *                       | Line 1                               |                                                                                                    |
|                                 | Line 2                               |                                                                                                    |
| 2                               | Line 3                               |                                                                                                    |
| City*                           |                                      |                                                                                                    |
| State *                         | Pennsylvania 🗸                       |                                                                                                    |
| Zip *                           | 1                                    |                                                                                                    |
| Product and Service Categories: | Enter Product and Service Categories | Add -or- Browse                                                                                                    |
| Ship-to or Service Locations:   | Enter Ship-to or Service Location    | Add -or- Browse                                                                                                    |
| 3 Tax ID:                       | Optional                             | Enter your nine-digit Company Tax ID number.                                                                                                    |
| DUNS Number                     | Optional                             | Enter the nine-digit number issued by Dun & Bradstreet.                                                                                                    |

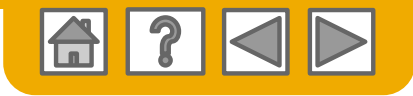

# Log on to Ariba® Network

Log in using your current Ariba username and password in order to accept the relationship with your customer.

| Existing User                                                                                                    |   |                  |  |  |  |
|----------------------------------------------------------------------------------------------------|---|------------------|--|--|--|
| If you already have an Ariba Commerce Cloud or Ariba Discovery account, enter your existing username and password and click <b>Confirm</b> to log in to the Ariba Network.                                                                                     |   |                  |  |  |  |
| Username:                                                                                                    | 1 |                  |  |  |  |
| Password:                                                                                                    |   | Forgot Password? |  |  |  |
| Confirm<br>When you confirm your existing username and password, Ariba will send a notification to your requesting customer,<br>informing them that you already have an Ariba Network account and that you have accepted their trading relationshi<br>request. |   |                  |  |  |  |

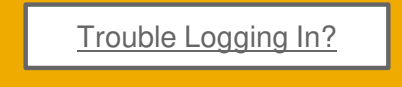

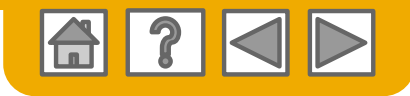

# **Set Up Your Account**

1. From the Home Screen click the **Company Settings** menu dropdown.

2. Select Electronic Order Routing under Network Settings.

**3**. Choose one of the following routing methods for your purchase orders:

- Online
- cXML
- EDI
- Email
- Fax
- **cXML pending queue** (available for Order routing only)
- 4. Configure e-mail notifications.

|                                                    |                                                                 |                                                                                                    | ų į                                    |                            |           |  |
|----------------------------------------------------|-----------------------------------------------------------------|----------------------------------------------------------------------------------------------------|----------------------------------------|----------------------------|-----------|--|
|                                                    |                                                                 |                                                                                                    | Construct & Co                         | NETWORK SETTINGS           | Create    |  |
| letwork Settings                                   |                                                                 |                                                                                                    | ANID: AN01456244393<br>Premium Package | Electronic Order Routing   | 2<br>ends |  |
| Electronic Order Routing                           | Electronic Invoice Routing Accelerated                          | d Payments Settlement                                                                                                    | Company Profile                        | Electronic Invoice Routing |           |  |
| <ul> <li>Indicates a required field</li> </ul>     |                                                                 |                                                                                                    | Service Subscriptions                  | Remittances                |           |  |
| Capabilities Preference<br>External System Integra | s                                                               |                                                                                                    | ACCOUNT SETTINGS                       | Network Notifications      |           |  |
| Configure cXML (native) inte                       | egration                                                        |                                                                                                    | Customer Relationships                 | Audit Logs                 |           |  |
| Non-Catalog Orders wit                             | th Part Numbers<br>orders as catalog orders if part numbers are | e entered manually                                                                                                    | Users                                  | View All                   |           |  |
| New Orders                                         |                                                                 |                                                                                                    | Notifications                          |                            | e.        |  |
| Document Type                                      | Routing Method                                                  | Options                                                                                                    | Account Hierarchy                      |                            |           |  |
| Catalog Orders without                             | 3                                                               | Email address:<br>Attach CXML document in the email in                                                                                                    | Application Subscriptions              |                            |           |  |
| Attachments                                        |                                                                 | <ul> <li>Include document in the email messa</li> <li>Leave attachments online and do not</li> <li>This applies to all orders with attachments</li> </ul> | Account Registration                   |                            |           |  |
|                                                    |                                                                 |                                                                                                    | View All                               |                            |           |  |

## What else may be required?

Any customer specific requirements will be communicated directly from your customer.

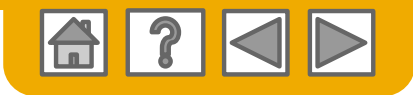

## **Create an Invoice**

To create a PO-Flip invoice (or an invoice derived from a PO that you received via Ariba Network):

- 1. From the home screen within your Ariba Network account, select the **Create** dropdown menu and select **PO Invoice**.
- 2. For PO Invoice select a PO number.
- 3. Click on the **Create Invoice** button and then choose **Standard Invoice**.
- 4. Invoice is automatically pre-populated with the PO data. Complete all fields marked with an asterisk and add tax as applicable. Review your invoice for accuracy on the Review page. If no changes are needed, click Submit to send the invoice to your customer.

|                                   |              |            |                | හි                   | ?           | RB           |               |                         |
|-----------------------------------|--------------|------------|----------------|----------------------|-------------|--------------|---------------|-------------------------|
|                                   |              | J          | Docume         | nts 🗸                | Create      | $\checkmark$ |               |                         |
|                                   |              |            |                |                      | CREAT       | ΓE           |               |                         |
|                                   |              |            |                |                      | PO In       | voice        | 1             |                         |
|                                   |              |            |                |                      | Non-F       | PO Invo      | bice          |                         |
| Orders a                          | nd Relea     | ases       | Time & Exp     | ense Sheets          | Early P     | ayments      | Scheduled Pa  | iyments                 |
| Ord                               | lers a       | nd Rel     | eases          |                      |             |              |               |                         |
| Orders and Releases Items to Ship |              |            |                |                      |             |              |               |                         |
| ► Search Filters                  |              |            |                |                      |             |              |               |                         |
| 0                                 | rders        | and Re     | leases (2)     |                      |             |              |               |                         |
|                                   | Ту           | /pe        | Order Numbe    | er <mark>(2</mark> ) | Customer    |              | Inquiries     | Ship T                  |
|                                   | 0            | rder       | 20151016_K     | PBP01                | Ariba, Inc. | - TEST       |               | Sandb<br>Praha<br>Czech |
|                                   | 0            | rder       | 20150415_P     | 01                   | Ariba, Inc. | - TEST       |               | Sandb<br>Praha<br>Czech |
|                                   | <b>ل</b> ه ( | Create Ord | ler Confirmati | on 🔻                 | Create Ship | Notice       | Create Invoic | e 🔻                     |

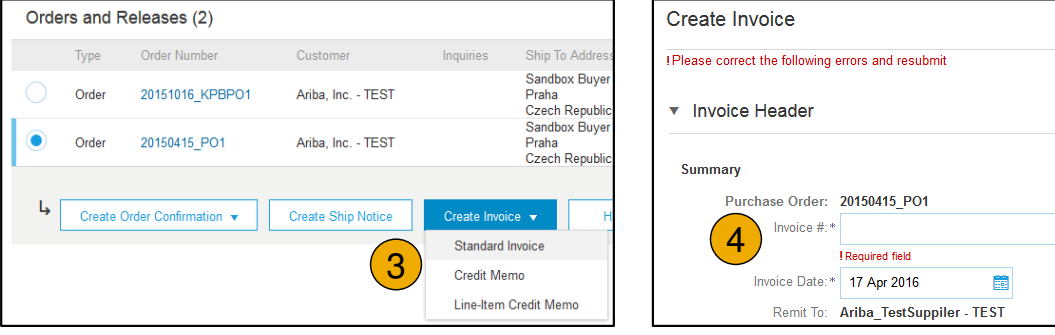

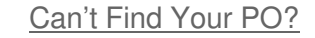

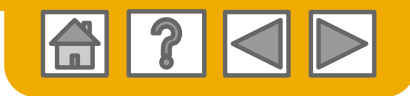

# **Archiving Invoices**

Configuring invoice archiving allows you to specify the frequency, immediacy, and delivery of zipped invoice archives. If you wish to utilize it, please follow these steps:

- 1. From the **Company Settings** dropdown menu, select **Electronic Invoice Routing.**
- 2. Select the tab **Tax Invoicing and Archiving.**
- 3. Scroll down to **Invoice Archival** and select the link for **Configure Invoice Archival**.
- 4. Select **frequency** (Twice Daily, Daily, Weekly, Biweekly or Monthly), choose Archive Immediately to archive without waiting 30 days, and click **Start**.
  - If you want Ariba to deliver automatically archived zip files to you, also enter an Archive Delivery URL (otherwise you can download invoices from your Outbox, section Archived Invoices).
  - Note: After Archive Immediately started you can either Stop it or Update Frequency any time.
- You may navigate back to the Tax Invoicing and Archiving screen in order to subscribe to Long-Term Document Archiving for an integrated archiving solution. (More details within the Terms and Policies link.)

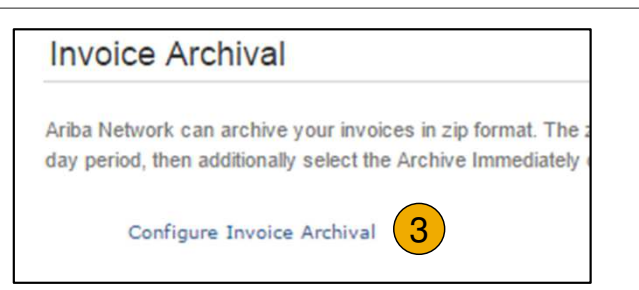

| Invoice Archival                                                                                                    |  |  |  |  |  |
|----------------------------------------------------------------------------------------------------|--|--|--|--|--|
| Ariba Network can archive your invoices in zip format. The zip files are not included in the D<br>Invoices. Based on the option you have selected, Ariba Network automatically waits for a 30-<br>want Ariba Network to wait for a 30-day period, then additionally select the Archive Immedia |  |  |  |  |  |
| Twice Daily                                                                                                    |  |  |  |  |  |
| Daily                                                                                                    |  |  |  |  |  |
| Weekly                                                                                                    |  |  |  |  |  |
| Biweekly                                                                                                    |  |  |  |  |  |
| Monthly                                                                                                    |  |  |  |  |  |
| Archiving Start Time: 11 : 0 AM • PM Etc/GMT0                                                                                                    |  |  |  |  |  |
| Archive Immediately                                                                                                    |  |  |  |  |  |
| Start                                                                                                    |  |  |  |  |  |
| Send archived invoice files to the pending queue for download.                                                                                                    |  |  |  |  |  |
| Send archived invoice files to the Archive Delivery URL.                                                                                                    |  |  |  |  |  |
| Archive Delivery URL:                                                                                                    |  |  |  |  |  |
| Save Delivery Option                                                                                                    |  |  |  |  |  |

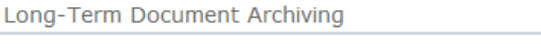

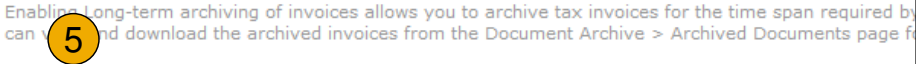

Enable long-term invoice archiving. See the terms and policies for the optional document archiving

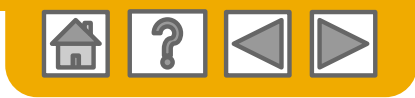

# **Training and Resources**

## Supplier Information Portal

- Select the name of your company in the top right corner and then click the Customer Relationships link.
- 2. Select the **buyer name** to view transactional rules: The **Customer Invoice Rules** determine what you can enter when you create invoices.
- 3. Select **Supplier Information Portal** to view documents provided by your buyer.

| Account Settings                                                           |                                        | ĝ                          | } ⑦           |
|----------------------------------------------------------------------------|----------------------------------------|----------------------------|---------------|
| Customer Relationships Users Notifications Account Hierarchy               | Construct & Co                         | NETWORK SETTINGS           | Create        |
|                                                                            | ANID: AN01456244393<br>Premium Package | Electronic Order Routing   | .II<br>Trends |
| Current Relationships Potential Relationships                              | Company Profile                        | Electronic Invoice Routing |               |
| I prefer to receive relationship requests as follows:                      | Service Subscriptions                  | Remittances                |               |
| Automatically accept all relationship requests     Manually review all rel | ACCOUNT SETTINGS                       | Network Notifications      |               |
| Update                                                                     | Customer Relationships                 | Audit Logs                 |               |
| Pending                                                                    | Users                                  | View All                   |               |
| Customer                                                                   | Notifications                          |                            | e.            |
|                                                                            | Account Hierarchy                      |                            |               |
| Approve Reject                                                             | Application Subscriptions              |                            |               |
|                                                                            | Account Registration                   |                            |               |
| Current                                                                    | View All                               |                            |               |
| Customer                                                                   |                                        |                            |               |
| Ariba Inc. 2 3 • Supplier Informa                                          | tion Portal                            |                            |               |
| Pouliot Industries                                                         |                                        |                            |               |
| Ly Reject                                                                  |                                        |                            |               |

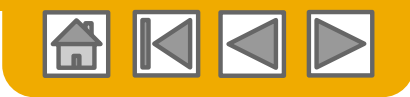

# **Customer Support**

## Supplier Support During Deployment

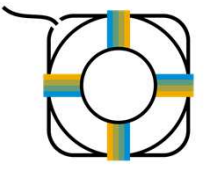

#### Ariba Network Registration or Configuration Support

- Registration, Supplier Fees, Account configuration click here.
- For issues with accessing your supplier account, click here.

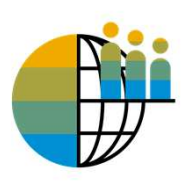

#### **Enablement Business Process Support**

• For business related questions, write an email to Cepsa. at <u>N2PayVendors@Cepsa.com</u>.

## **Supplier Support Post Go-Live**

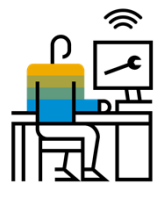

#### Global Customer Support

Use the Help Center directly from your Ariba Network Account.

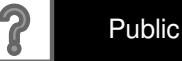

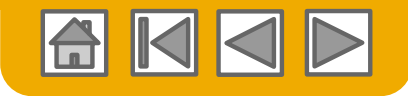

## **Other Useful Resources**

## **General Information about the Ariba Network**

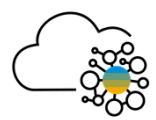

Click <u>here</u> to learn what is Ariba Network for suppliers.

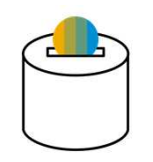

Click on the relevant language for you <u>here (ENG)</u> or <u>here (ESP)</u> to learn more about how much does it cost using Ariba Network.

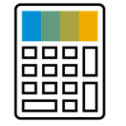

Do you want to know how much it will cost you to transact with your customers with an Enterprise account? Click this **link** to use our wizard and make an estimation.

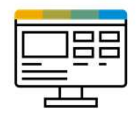

Ariba Network for supplier - Check the video at this **link** to learn more about your Ariba Network account and how to use it.

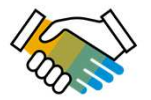

TRR and account configuration - Check the video at this <u>link (ENG)</u> or this <u>link (ESP)</u> to learn how to accept a TRR and how configure your account for PO and invoice notification.

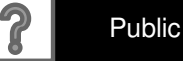